## **CHANGING THE COURSE MENU BACKGROUND COLOR**

The following are recommended course menu background colors that meet WCAG 2.0 AAA accessibility compliance.

To change your course background color:

- 1. Navigate to your Blackboard Course.
- 2. Scroll down to the Control Panel, and click Customization.
- 3. Click Teaching Style.
- 4. Scroll down to Select Menu Style.
- 5. Click the **Background Color palette**.
- 6. Enter the **HEX (#) Code** in the field provided.
- 7. Click Apply.
- 8. Click Submit.

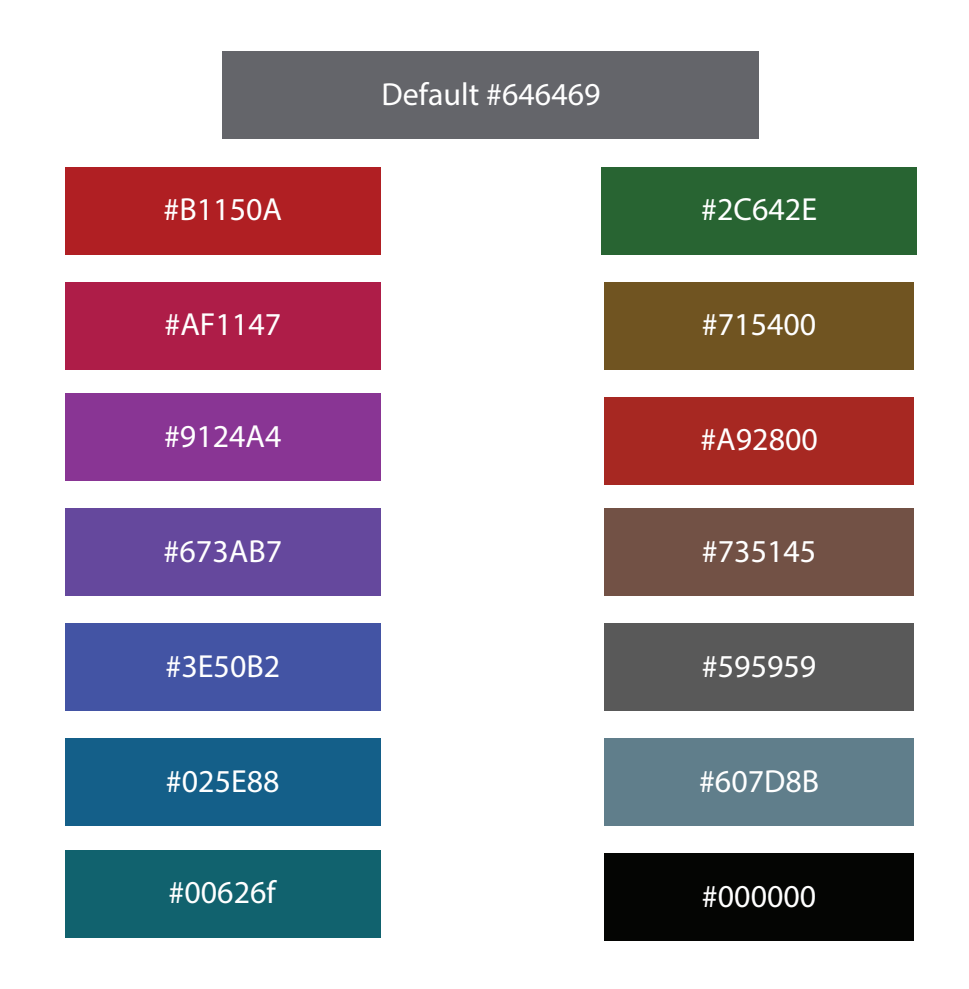

Brownsville Campus

Edinburg Campus

Phone: 956-882-6792 Fax: 956-882-6751

Office: Rusteberg (BRUST) 108 Office: Education Complex (EEDUC) 2.202 Phone: 956-665-5327 Fax: 956-665-5276

The University of Texas **RioGrande Vallev** 

Center for Online Learning & Teaching Technology

UTRGV.edu/coltthelp | UTRGV.edu/online